# CFR-104WA クイックマニュアル

### リモコン操作方法

۲

DVR |D

-

sseo ◀ ...

. .

0 0 0 0

.

DVRC

| G FANIC             | Power             | Not Support<br>Not Support |  |  |  |
|---------------------|-------------------|----------------------------|--|--|--|
| 6 (6)               | FUNK              |                            |  |  |  |
| * (120)<br>• (1972) | PANIC             | 緊急録画(最大解像度)                |  |  |  |
|                     | DVR ID            | Not Support                |  |  |  |
| 43                  | Z(+) <b>≤</b> >>) | Not Support                |  |  |  |
| ► 200M              | Z(-) KLOCK        | キーロック                      |  |  |  |
| 4                   | ▶1 IRIS+          | Not support                |  |  |  |
|                     | <1  R S-          | Not support                |  |  |  |
|                     | ( q               | 録画データ検索                    |  |  |  |
|                     | G                 | 録画データコピー                   |  |  |  |
|                     | PTZ               | PTZ 操作画面表示                 |  |  |  |
|                     |                   | スクリーン分割切替                  |  |  |  |
|                     |                   | 再生/一時停止                    |  |  |  |
|                     | SEQ               | 画面シーケンス表示                  |  |  |  |
|                     | FRZ               | ライブフリーズ表示                  |  |  |  |
|                     |                   | メインメニュー/エスケープ              |  |  |  |
|                     |                   | 上下左右操作/エンター(決              |  |  |  |
|                     |                   | 定)                         |  |  |  |
|                     | 44                | 巻き戻し                       |  |  |  |
|                     | *                 | <br>早送り                    |  |  |  |
|                     | ▼/                | コマ戻し                       |  |  |  |
|                     | •                 | コマ送り                       |  |  |  |
|                     |                   | チャンネル切り替え                  |  |  |  |
|                     |                   |                            |  |  |  |

### ログイン

- ライブ画面でマウスクリック若しくはリモコンのボタンを押 下するとログイン画面が開きます。
- 2. ユーザー名を選択し、パスワードを入力

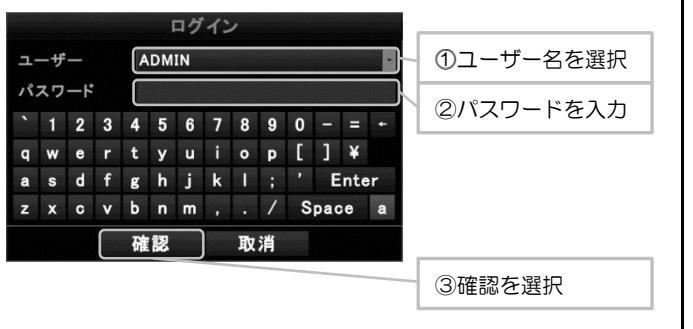

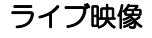

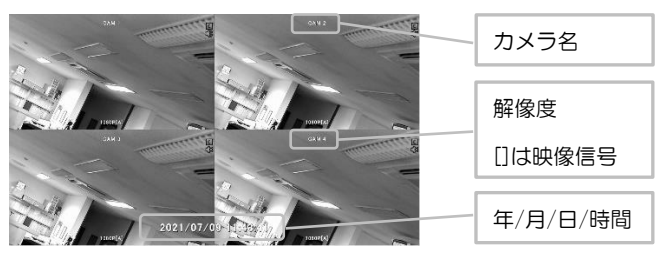

 ● 集音マイク接続時、音声出力しているチャンネルを表します

 音声出力されていないチャンネルを表します

 ※集音マイクが接続されていない場合は、アイコンが表示されてい
 ても音声は出力されません。

 かメラ信号を受信していません

 かくう信号を受信していません

 が敏画停止状態

 イベント録画

 が常録画

 ぜーション検出

 センサー信号検出

4 分割画面の状態で、1 画面表示したいチャンネルの映像をダブル

クリックすると、そのチャンネルが1画面表示になります。

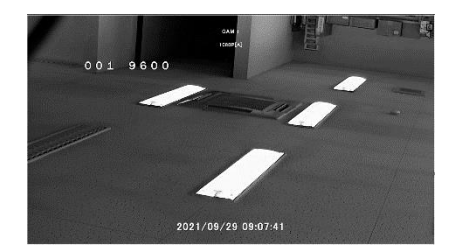

再度ダブルクリックすると分割画面に戻ります。

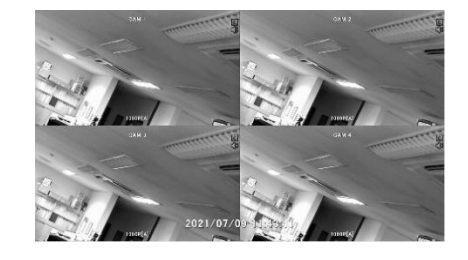

#### 録画再生

 ライブ画面で、マウスカーソルを画面下部に移動させると、ツ ールボックスが表示されますので、「検索アイコン」を選択。

| 2021年07月09日(金 | $\odot$ |           |           |          |      |          | 検索フィコン |
|---------------|---------|-----------|-----------|----------|------|----------|--------|
| 13:28:41      |         | $\square$ | 検索        | OOKMARK  | スキャン | PIP PLAY | 快来アイコノ |
|               | Q       | •         | ()<br>(## | EASY NET |      |          |        |

2. 日付→時間→分→秒を選択若しくは下部のタイムテーブルで

#### 選択し、「再生▶」を選択

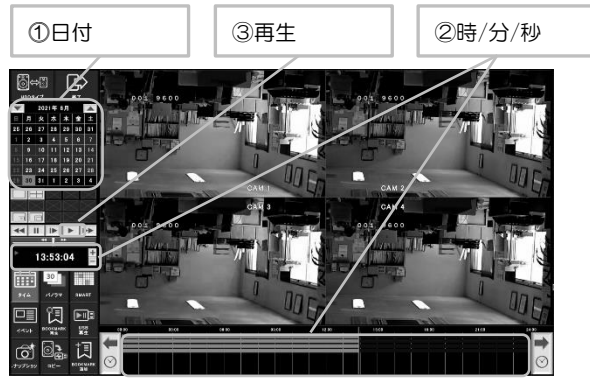

3. 再生中はリモコンか画面上の操作ボタンを使用して下さい。

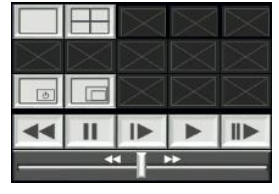

- 🔲:1 画面表示
- 田 :4 分割表示
- 🗔 :ライブ画面 PIP 表示
- 【◀ :巻き戻し(選択する度に速度が変更します)
- : 一時停止
- ▶ : コマ送り再生
- ▶ :再生
- ▶ : 早送り(選択する度に速度が変更します)
- ▶ : コマ送り(選択する度に次のフレームに移動します)

### 録画データのコピー

- 1. USB メモリーを本機の USB ポートに接続
- 2. 録画再生画面で「コピーアイコン」を選択

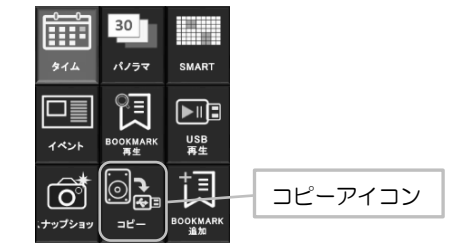

 ①チャンネル選択→開始時間選択→終了時間選択→デバイス 選択→タイプ選択→TAG 指定(任意)→パスワード(任意)の順 で指定し、コピースタートを選択
 ※デバイスは通常 USB を選択して下さい。
 ※TAG は任意で変更可能です。指定がない場合は開始日時の数字に なります。

※タイプは通常\*.dvr を選択して下さい。コピー時、USB メモリー 内に再生アプリの FilePlayer<sup>\*1</sup>が一緒に保存されますので、コピー データの再生にはそちら御利用下さい。

※パスワードは指定しなくてもコピー可能です。パスワードを入力 する際は、自己責任で行って下さい。パスワードを忘れた場合、再生 が出来なくなります。

※1 FilePlayer は Windows 専用です。

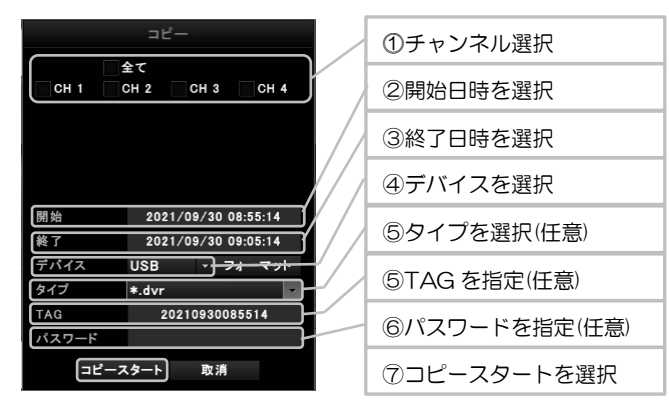

## コピーデータの再生

コピーしたデータは、専用アプリの FilePlayer で再生します。 FilePlaye は録画データをコピーした際に一緒に USB メモリー内に 保存されます。

1. 録画データをコピーした USB メモリーを PC に接続

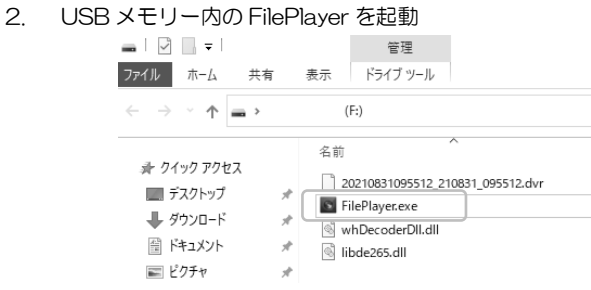

- 3. FilePlayer 起動後、①左上の「FILE SELECT」を選択し、②
  - フォルダを選択、③再生したいファイルを選択した後、④

「PLAY & CLOSE」を選択すると再生が始まります。

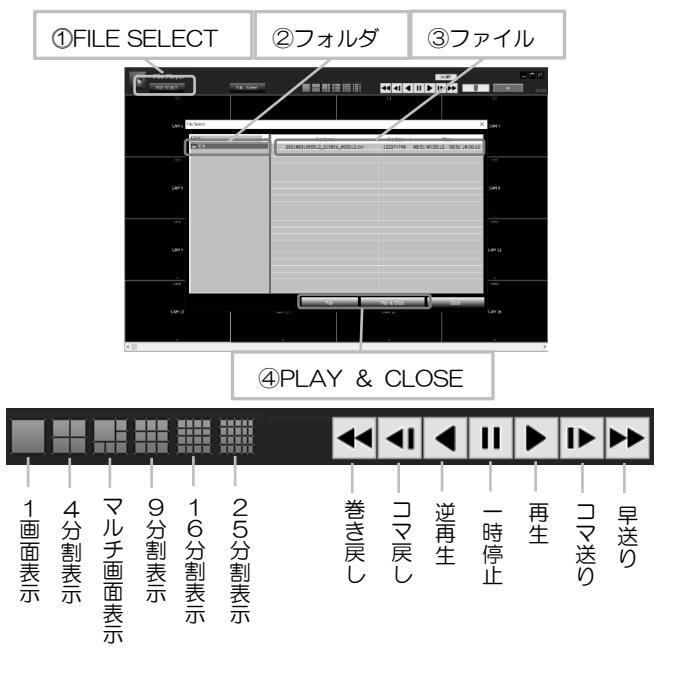